Instrukcja przygotowania telefonu do obsługi wejść do Szkoły/Przedszkola zabezpieczonych przez system kontroli dostępu.

Aby otrzymać kod dostępowy do aplikacji mobilnej należy wypełnić formularz, który znajduje się pod linkiem: <u>https://forms.gle/Y3VD58DykkWQav8w6</u> i uzbroić się w odrobinę cierpliwości <sup>(2)</sup>

W celu zainstalowania programu do obsługi czytników kart kontroli dostępu dodatkowo lub zamiast kart należy pobrać program Roger Mobile Key. Program pobrać można ze sklepu google lub appstore.

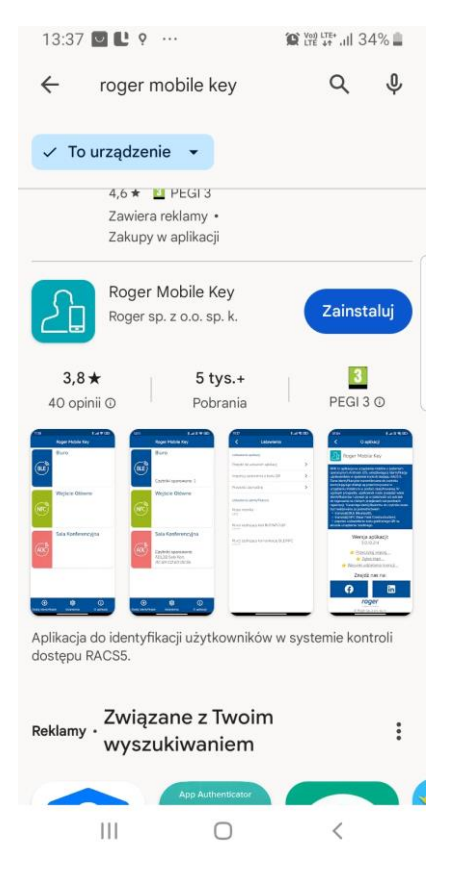

## Należy zainstalować i otworzyć program

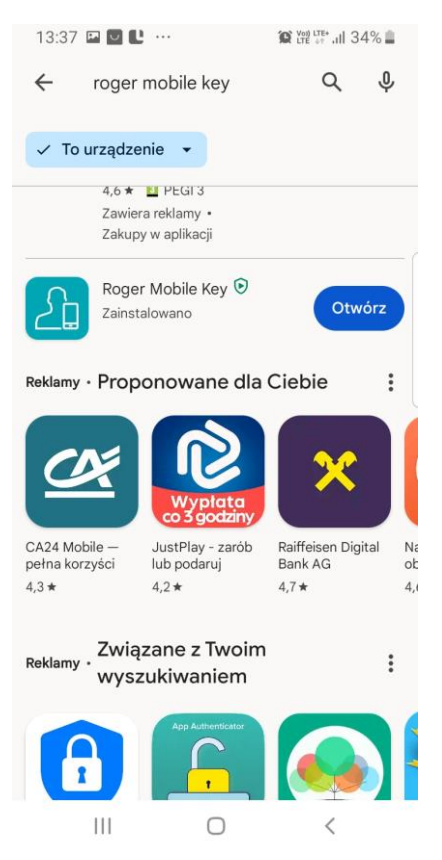

Po otwarciu trzeba zaakceptować ogólne warunki udzielania licencji klikając OK

## 13:37 🖼 🗹 🕛 …

## OGÓLNE WARUNKI UDZIELANIA LICENCJI (OWUL)

Przeczytaj uważnie ten dokument zanim dokonasz instalacji Oprogramowania. Jeśli zdecydujesz się na jego zainstalowanie i użytkowanie oznacza to automatycznie, że w imieniu Licencjobiorcy przyjąłeś do wiadomości i zgodziłeś się na warunki niniejszej Umowy Licencyjnej i postanowienia Ogólnych Warunków Udzielania Licencji (OWUL). Jeśli w jakimkolwiek aspekcie nie zgadzasz się na zapisy Umowy Licencyjnej i/lub OWUL przerwij natychmiast Korzystanie z Oprogramowania.

## OGÓLNE WARUNKI UDZIELANIA LICENCJI (OWUL)

Licencjobiorca oświadcza, że przed zakupem i/lub rozpoczęciem z Korzystania z Oprogramowania zapoznał się z Ogólnymi Warunkami Udzielania Licencji (OWUL), zamieszczonymi na stronie

|                     |            | ок        |
|---------------------|------------|-----------|
| Dodaj identyrikator | Ustawienia | о арнкаеј |
| Ш                   | Ο          | <         |

Program zapyta o pozwolenie na dostęp do lokalizacji urządzenia. Należy zezwolić

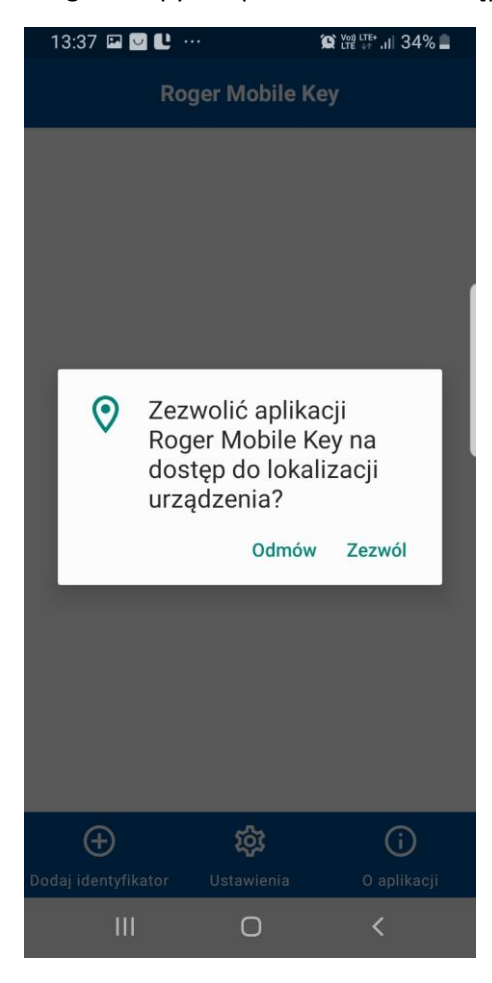

Program po uruchomieniu wygląda tak

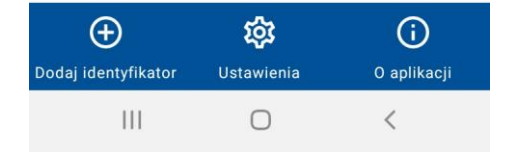

13:38 🖾 💟 🕛 …

Roger Mobile Key

😰 🖓 LTE+ .II 34% 🛢

1. Należy dodać identyfikator

| 13    | :38 🖾 🔽 🕛                     | ••           | 😰 Voi) LTE+ .II  33% 🛢 |
|-------|-------------------------------|--------------|------------------------|
|       | Ro                            | ger Mobile I | (ey                    |
| ľ     | Dodaj no                      | wy identyfi  | kator                  |
| L     | DODAJ IDENTYFIKATOR Z KODU QR |              |                        |
| L     | Typ identy                    | fikatora:    |                        |
| L     | Bluetoot                      | h            | -                      |
|       | NFC                           |              |                        |
|       | QR                            |              |                        |
|       | PIN                           |              |                        |
|       | CLIP                          |              |                        |
| L     | SMS                           |              |                        |
| L     |                               |              |                        |
| l     |                               | ANUI         | UJ OK                  |
|       | $\oplus$                      | 袋            | (j)                    |
| Dodaj | identyfikator                 | Ustawienia   | O aplikacji            |
|       | Ш                             | 0            | <                      |

Jeśli mamy telefon z systemem Android możemy wybrać NFC (jeśli nasz telefon posiada moduł NFC) lub Bluetooth. W przypadku iOS należy wybrać Bluetooth  Jeśli chcemy wykorzystać NFC to w polu wyboru Typ identyfikatora wybieramy NFC, (wybieramy kolor, który nam odpowiada) nadajemy nazwę, która nam odpowiada a w polu Wartość wpisujemy kod przekazany mailem przez pracownika.

| 13.30 📠 🔛                                                        | IC 1                                                                                                    | 🖸 🕬 LTE+ .1  33% 🛢       |
|------------------------------------------------------------------|----------------------------------------------------------------------------------------------------|--------------------------|
|                                                                  | Roger Mobile Ke                                                                                                    | ≥y                       |
|                                                                  |                                                                                                    | _                        |
| Doda                                                             | j nowy identyfika                                                                                                    | ator                     |
| DOD                                                              | AJ IDENTYFIKATOR Z I                                                                                                    | KODU QR                  |
| Typ ic                                                           | lentyfikatora:                                                                                                    |                          |
| NFC                                                              |                                                                                                    |                          |
| Kolor                                                            |                                                                                                    | - L                      |
| 112                                                              | NIEDIESKI                                                                                                    | Ť                        |
| 15                                                               | Czarny                                                                                                    |                          |
|                                                                  | Zielony                                                                                                    |                          |
|                                                                  | Czerwony                                                                                                    |                          |
|                                                                  | Zółty                                                                                                    |                          |
|                                                                  | Fioletowy                                                                                                    | OK                       |
|                                                                  | Magenta                                                                                                    | (i)                      |
| Dodaj ic                                                         | 0                                                                                                    | O aplikacji              |
| 111                                                              | U                                                                                                    |                          |
| 13:41 🖼 🖳                                                        | <b>I C</b>                                                                                                    | Vot) LTE+ 1 37%          |
|                                                                  |                                                                                                    | SK LTE 17 111 02 70 -    |
|                                                                  | Roger Mobile Ke                                                                                                    | er 17 111 32 78 <b>-</b> |
| Doda                                                             | Roger Mobile Ke                                                                                                    |                          |
| Doda                                                             | Roger Mobile Ke<br>j nowy identyfika                                                                                     | ator                     |
| Doda<br>Dod                                                      | Roger Mobile Ke<br>j nowy identyfika<br>AJ IDENTYFIKATOR Z I                                                             | ator<br>KODU QR          |
| Doda<br>Dod<br>Typ ic<br>NFC                                     | Roger Mobile Ke<br>j nowy identyfika<br>AJ IDENTYFIKATOR Z I<br>dentyfikatora:                                           | ator<br>KODU QR          |
| Doda<br>Dod<br>Typ ic<br>NFC<br>Kolor                            | Roger Mobile Ke<br>j nowy identyfika<br>AJ IDENTYFIKATOR Z I<br>lentyfikatora:                                           | ator<br>KODU QR          |
| Doda<br>Dod<br>Typ ic<br>NFC<br>Kolor                            | Roger Mobile Ke<br>j nowy identyfika<br>AJ IDENTYFIKATOR Z I<br>dentyfikatora:                                           | ator<br>KODU QR          |
| Doda<br>Dod<br>Typ ic<br>NFC<br>Kolor:<br>Nazw                   | Roger Mobile Ke<br>j nowy identyfika<br>AJ IDENTYFIKATOR Z I<br>dentyfikatora:<br>Czerwony<br>a:                         | ator<br>KODU QR          |
| Doda<br>Dod<br>Typ ic<br>NFC<br>Kolor<br>Nazw<br>Katol           | Roger Mobile Ke<br>j nowy identyfika<br>AJ IDENTYFIKATOR Z I<br>dentyfikatora:<br>Czerwony<br>a:<br>lik                  | ator<br>KODU QR          |
| Doda<br>Dod<br>Typ ic<br>NFC<br>Kolor<br>Nazw<br>Katol<br>Warto  | Roger Mobile Ke<br>j nowy identyfika<br>AJ IDENTYFIKATOR Z I<br>dentyfikatora:<br>Czerwony<br>a:<br>lik<br>ość:          | ator<br>KODU QR          |
| Doda<br>Dod<br>Typ ic<br>NFC<br>Kolor<br>Nazw<br>Katol<br>Warto  | Roger Mobile Ke<br>j nowy identyfika<br>AJ IDENTYFIKATOR Z I<br>dentyfikatora:<br>Czerwony<br>a:<br>lik<br>ość:          | ator<br>KODU QR          |
| Doda<br>Dod<br>Typ ic<br>NFC<br>Kolor<br>Nazw<br>Katol<br>Warto  | Roger Mobile Ke<br>j nowy identyfika<br>AJ IDENTYFIKATOR Z I<br>lentyfikatora:<br>Czerwony<br>a:<br>lik<br>ość:<br>ANULL | ator<br>KODU QR          |
| Doda<br>Dod<br>Typ ic<br>NFC<br>Kolor<br>Nazw<br>Katol<br>Warto  | Roger Mobile Ke<br>j nowy identyfika<br>AJ IDENTYFIKATOR Z I<br>dentyfikatora:<br>Czerwony<br>a:<br>ik<br>ość:<br>ANULL  | ator<br>KODU QR<br>JJ OK |
| Doda<br>Dod<br>Typ ic<br>NFC<br>Kolor:<br>Nazw<br>Katol<br>Warto | Roger Mobile Ke                                                                                                    | ator<br>KODU QR<br>JJ OK |

3. Po wpisaniu kodu i potwierdzeniu poprzez wciśnięcie OK otrzymamy taki oto obraz

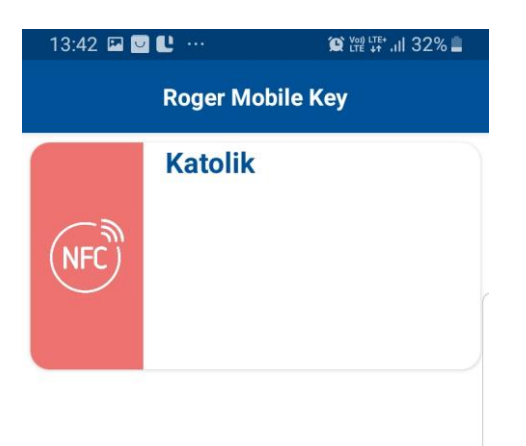

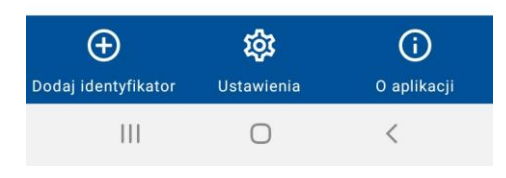

4. Teraz wystarczy wybrać przycisk NFC i pokaże się

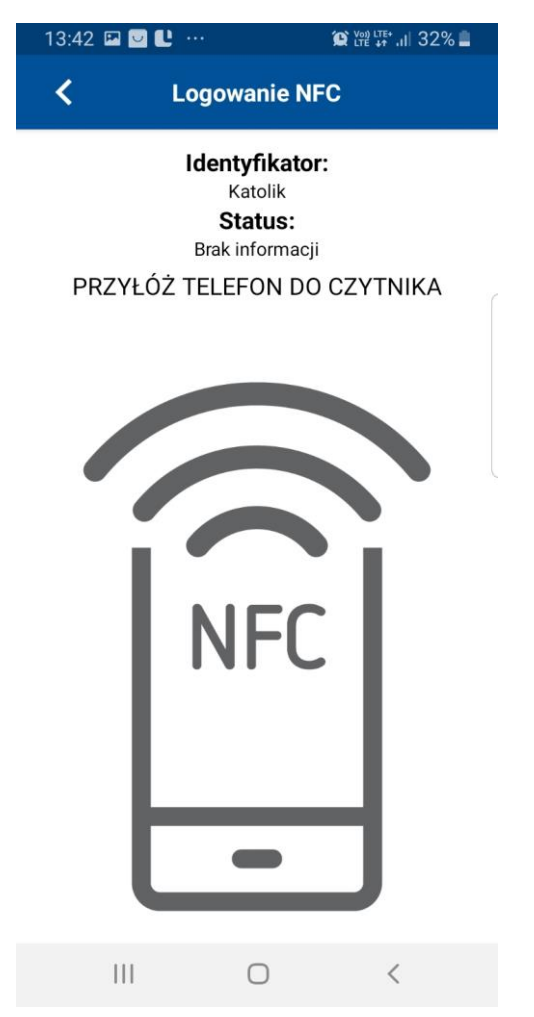

5. Teraz można zbliżyć telefon do czytnika kontroli dostępu.

Jeśli wszystko jest skonfigurowane poprawnie i to system kontroli dostępu pozwoli otworzyć drzwi

Jeśli natomiast smartfon nie posiada NFC bądź smartfon jest marki Apple to należy wykorzystać technologię Bluetooth. W odróżnieniu od NFC, gdzie była jedna opcja do wszystkich drzwi, do których mamy dostęp, tutaj będzie osobny identyfikator dla każdego wejścia. Np. osobny dla furtki, osobny do drzwi wejściowych itd.

6. W tym celu po otwarciu aplikacji Roger Mobile Key wybrać Dodaj Identyfikator i jako Typ identyfikatory należy wybrać Bluetooth, dalej wpisujemy nazwę (tutaj warto wybrać nazwę, która będzie określała konkretne wejście np. Drzwi wejściowe, w polu wartość należy wpisać kod przekazany mailem przez pracownika szkoły i potwierdzić naciskając OK

| 13:44 🗳 🔽 ·                         |                          | 😧 🗤 LTE+ ,II 31% 📕 |  |
|-------------------------------------|--------------------------|--------------------|--|
| Ro                                  | ger Mobile K             | ey                 |  |
|                                     |                          | _                  |  |
| Dodaj no                            | Dodaj nowy identyfikator |                    |  |
| DODAJ IDENTYFIKATOR Z KODU QR       |                          |                    |  |
| Typ identyfikatora:                 |                          |                    |  |
| Bluetoot                            | h                        |                    |  |
| Kolor:                              |                          |                    |  |
| Nie                                 | Niebieski                |                    |  |
| Nazwa:                              |                          | _                  |  |
| wejście gł szkoła<br>Niepodległości |                          |                    |  |
| Wartość:                            |                          | _                  |  |
|                                     |                          |                    |  |
|                                     | ANUL                     | л) ок              |  |
| $( \pm )$                           | ŝ                        | í                  |  |
| Dodaj identyfikator                 | Ustawienia               | 0 aplikacji        |  |
|                                     | 0                        | <                  |  |

7. Po wybraniu OK ekran będzie wyglądał tak jak na obrazku poniżej

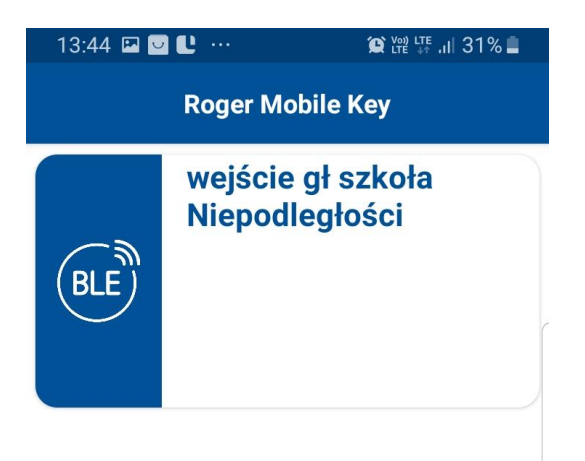

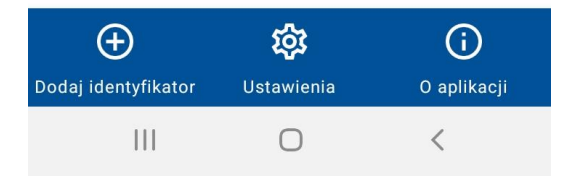

8. Teraz trzeba podejść do konkretnego czytnika, aby przypisać go do Identyfikatora, który przed momentem został utworzony. Wciskamy Przycisk oznaczony jako "BLE" w odpowiedzi wyświetli się znaleziony czytnik

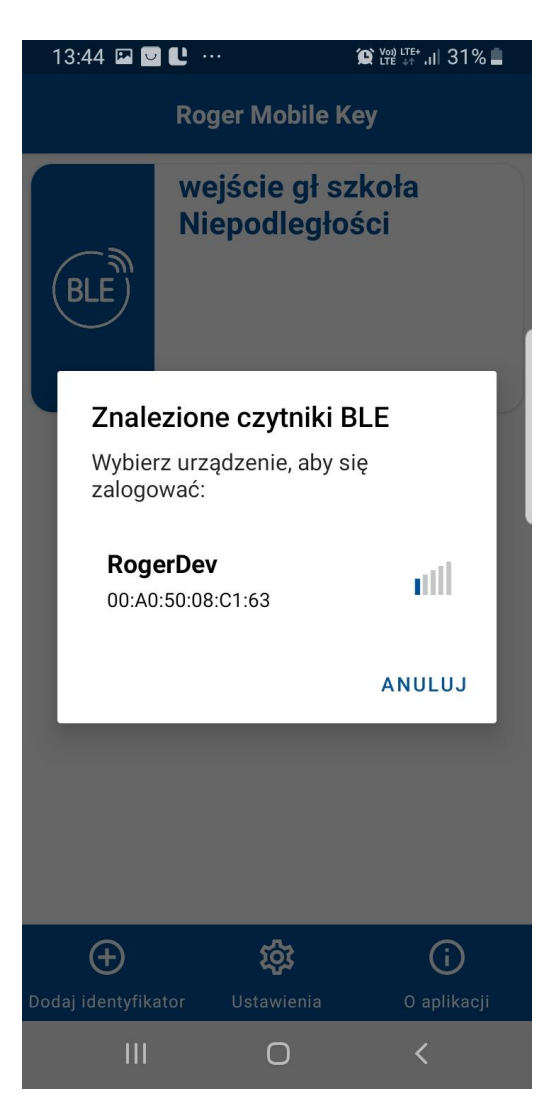

9. Należy kliknąć w nazwę RogerDev i potwierdzić wybór. Powinno pojawić się potwierdzenie przesłania danych logowania.

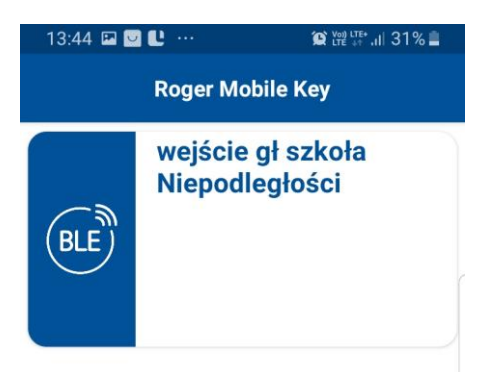

| L | Przesłano dane | _<br>logowania | ZAMKNIJ |
|---|----------------|----------------|---------|
|   | 111            | 0              | <       |

10. Następnie należy dłużej przytrzymać palec na identyfikatorze "BLE". Wyświetli się menu jak poniżej i należy wybrać Przypisz czytniki sparowane

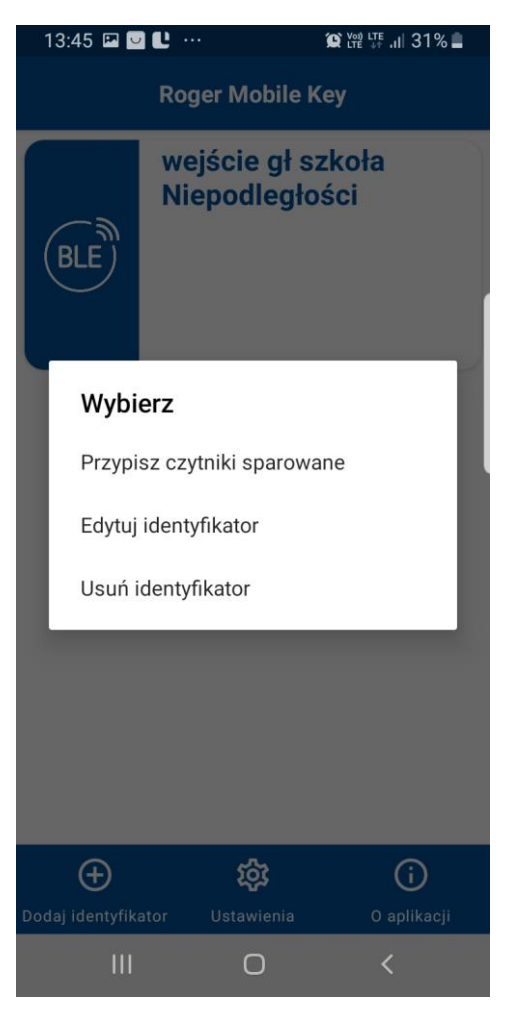

11. Pokaże się lista znalezionych czytników

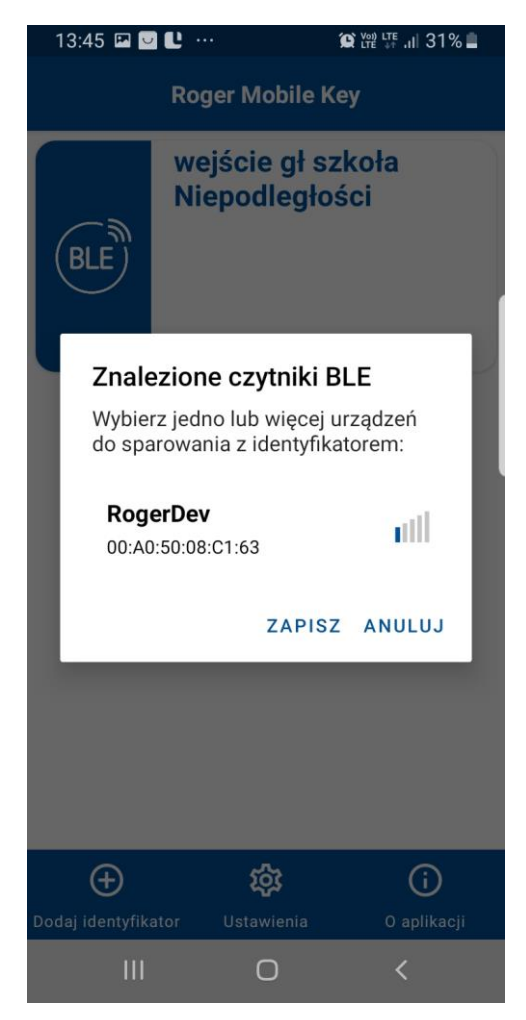

12. Należy wybrać znaleziony RogerDEV aby podświetlił się jak na obrazku poniżej i kliknąć zapisz

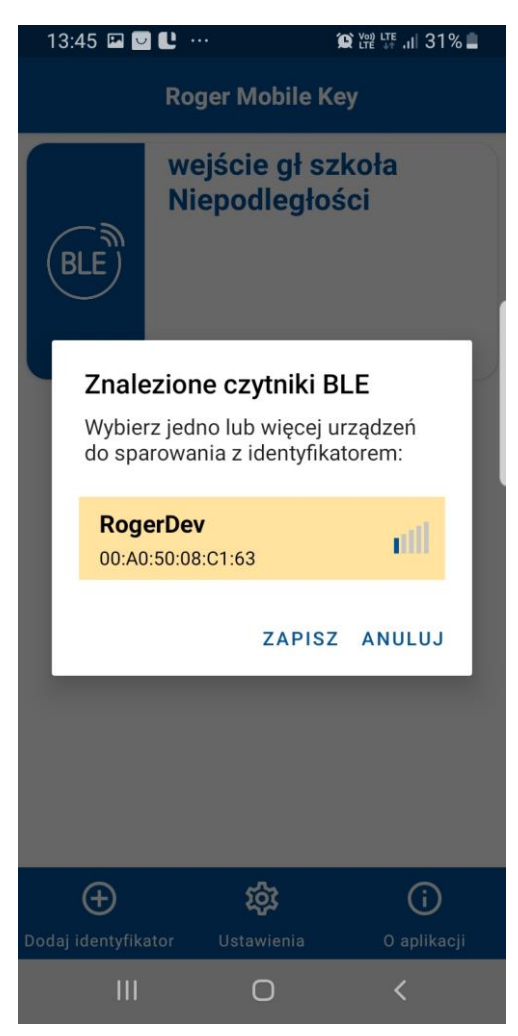

13. Teraz identyfikator będzie sparowany z czytnikiem i będzie wyglądał tak jak na obrazku poniżej

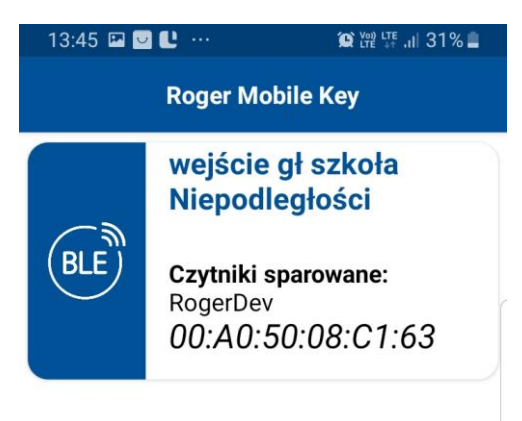

| <b>D</b> odaj identyfikator | र्छि<br>Ustawienia | <b>i</b><br>O aplikacji |
|-----------------------------|--------------------|-------------------------|
| III                         | 0                  | <                       |

14. Aby odblokować możliwość otwarcia drzwi należy wybrać identyfikator, który odpowiada za drzwi przez które chcemy przejść (Nie trzeba zbliżać telefonu do czytnika, trzeba być jednak w pobliżu)

Aby dodać kolejny identyfikator do innych drzwi należy powtórzyć kroki od 6 do 14.

Kod dostępowy do aplikacji jest indywidualny dla każdego użytkownika (ucznia lub pracownika szkoły), jest do niego przypisany i odpowiada za dostęp do uprawnionych dla danego użytkownika czytników kontroli dostępu. Kodu nie należy przekazywać osobom postronnym.